# INSTRUCTIVO PARA EL REPORTE DEL BALANCE DE GESTIÓN INDIVIDUAL FUNCIONARIO ADMINISTRATIVO DE PLANTA

Acceder al enlace <u>http://balance.unad.edu.co</u> o <u>http://intranet.unad.edu.co</u> realizando la autenticación con las credenciales del Sistema único de autenticación. En caso de ingresar por la intranet ubicar la opción "Balance de Gestión".

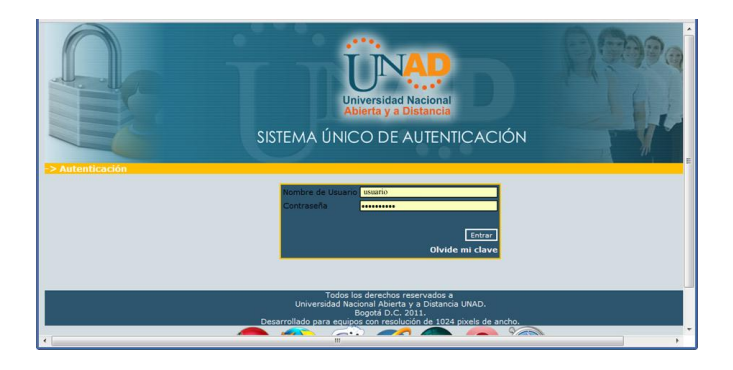

Seguidamente seleccione el enlace de la vigencia actual.

| Universidad Nacional<br>Abierta y a Distancia |               |             | BALANC      | E DE GEST | ΓΙΌΝ UNA    | D           | Finalizar se  | sión |
|-----------------------------------------------|---------------|-------------|-------------|-----------|-------------|-------------|---------------|------|
| <u>2014</u>                                   | <u>2013</u>   | <u>2012</u> | <u>2011</u> | 2010      | <u>2009</u> | <u>2008</u> | <u>2007-2</u> |      |
|                                               | <u>2007-1</u> |             |             |           |             |             |               |      |

Seguidamente aparecerá el vínculo laboral que en este momento tiene con la UNAD para la actual vigencia

| atta di seconda di seconda di s |                                                                                                    | Inicio   F                                                                                                    |
|----------------------------------------------------------------------------------------------------|----------------------------------------------------------------------------------------------------|----------------------------------------------------------------------------------------------------|
| Universidad Nacional<br>Abierta y a Distancia                                                                                                    | BALANCE DE GESTIÓN                                                                                                    | - UNAD                                                                                                    |
| NOMBRE:<br>NRO. DOCUMENTO:                                                                                                    |                                                                                                    |                                                                                                    |
|                                                                                                    |                                                                                                    |                                                                                                    |
| Usted debe reportar su balance de (                                                                                                    | Gestión sobre los siguientes vinculos laboral                                                                                                 | es:                                                                                                    |
| Usted debe reportar su balance de<br>• Funcionario Administrativo:<br>Sede Nacional Cead Jose Celestino N                                                                                                    | Gestión sobre los siguientes vinculos laboral<br>futis -                                                                                      | es:<br>Estado: En proceso                                                                                                    |
| Usted debe reportar su balance de (<br>• Funcionario Administrativo:<br>Sede Nacional Cead Jose Celestino N                                                                                                    | Gestión sobre los siguientes vinculos laboral<br>futis -<br>Para poder Finalizar y generar e                                                  | es:<br>Estado: En proceso<br>1 número único de confirmación,                                                                    |
| Usted debe reportar su balance de 6<br>• Funcionario Administrativo:<br>Sede Nacional Cead Jose Celestino M                                                                                                    | Gestión sobre los siguientes vinculos laboral<br>futis -<br>Para poder Finalizar y generar e<br>todos los vinculos laborales deben<br>Finaliz | es:<br>Estado: En proceso<br>I número único de confirmación<br>estar en estado de Completad<br>ar Balance de Gestión Individual |

Al hacer clic sobre el respectivo enlace del vínculo laboral, usted encuentra con los datos personales y su respectiva ubicación dentro de la UNAD, para lo cual usted debe verificar que estos datos sean correctos, de ser así haga clic sobre el botón Continuar, de lo contrario deberá solicitar a la Gerencia de Talento Humano la corrección de estos datos, y una vez sean corregidos, se le notificará y podrá continuar con el proceso.

| Universidad Nacional<br>Abierta y a Distancia      | ALANCE DE GESTIÓN UNAD                                                                                                    |
|----------------------------------------------------|----------------------------------------------------------------------------------------------------|
|                                                    | INFORMACIÓN BÁSICA                                                                                                    |
| NOMBRE:                                            | DIEGO ALBERTO CAMARGO                                                                                                    |
| DOCUMENTO DE IDENTIDAD:                            | 11222333                                                                                                    |
| SEDE:                                              | Sede Nacional Cead Jose Celestino Mutis                                                                                                    |
| UNIDAD / CEAD :                                    | Gerencia de Calidad y Mejoramiento Universitario                                                                                                    |
| CARGO:                                             | Profesional Especializado                                                                                                    |
| 1er. VALORADOR DE LA GESTIÓN:                      | CHRISTIAN LEONARDO MANCILLA MENDEZ<br>Sede Nacional Cead Jose Celestino Mutis<br>Gerencia de Calidad y Mejoramiento Universitario<br>Gerente             |
| Si la información anterior no es correcta, se debe | e solicitar a la Gerencia de Talento Humano la Corrección específica, y una vez<br>sean actualizados se le notificará y podrá continuar.<br>Continuar >> |

## PASO 1 de 6

Seguidamente puede Iniciar con el primer paso del balance de gestión, para lo cual en caso de haber presentado Balance de gestión individual en la vigencia anterior, le aparecerán una serie de acciones de mejoramiento propuestas para desarrollar durante el año actual, las cuales deberá retroalimentar. En caso de no aparecer acciones podrá continuar.

| Universidad Nacional<br>Ablerta y a Distancia                                                    |                                           | PASO 1/6 - RI                                      | B<br>EVISIÓN A     | ALANC<br>CCIONES I | E DE G              | ESTIÓN           | Inicio   Fina                                                             |
|--------------------------------------------------------------------------------------------------|-------------------------------------------|----------------------------------------------------|--------------------|--------------------|---------------------|------------------|---------------------------------------------------------------------------|
|                                                                                                  |                                           | ACCIONES DE I                                      | MEJORAMIEN         | TO PROPUEST        | AS EN LA VIGE       | NCIA             |                                                                           |
| En coherencia con el principio de mejoramiento<br>A continuación encontrará las acciones de mejo | o continuo que sug<br>pramiento para su r | iere el Sistema de Gestión de<br>etroalimentación: | la Calidad, el bal | ance de gestión    | individual inicia o | on la revisión d | el avance de las acciones de mejoramiento propuestas en la vigencia 2010. |
| Descrinción de la acción                                                                         | Tipo de                                   | Unidad de medida del                               | Proyectado         | Fecha Inicio       | Fecha               |                  | Retroalimentación                                                         |
| beachpeion de la acción                                                                          | Acción                                    | resultado                                          | desarrollar        | Pecha Incio        | finalización        | cumplió?         | Detalle                                                                   |
| olhyoqwhdolqhjw                                                                                  | Acción De<br>Mejora                       | daolshdoal                                         | 1                  | 01/01/2011         | 01/01/2011          | SI 👞             | dasdasd                                                                   |
| asdolahsodlahso                                                                                  | Acción<br>Preventiva                      | olhhaosdh                                          | 10                 | 21/12/2011         | 06/01/2011          | N0 🜉             | asdaqdasdas                                                               |
| asidihasodhaodshoasd                                                                             | Acción<br>Correctiva                      | 122                                                | 1                  | 29/01/2011         | 04/01/2011          | N0 💌             | asdasdasd                                                                 |
|                                                                                                  |                                           |                                                    |                    |                    |                     |                  | Guardar>>                                                                 |

## PASO 2 de 6

El segundo paso es indicar con qué procesos y procedimientos del Sistema Integrado de Gestión se relacionó su gestión durante la presente vigencia.

| A continuación usted encontrará el listado de procesos y procedimientos del SIG de la UNAD, de los cuales deberá indica<br>vigencia. | r con cuales se relacionó su gest | ón durante la presente                             |
|----------------------------------------------------------------------------------------------------|-----------------------------------|----------------------------------------------------|
| Procesos y Procedimientos                                                                                                    |                                   | ¿El Proceso está<br>relacionado con su<br>gestión? |
| Ciclo de Vida del Estudiante                                                                                                    |                                   | si 🔻                                               |
| Evaluación del Aprendizaje                                                                                                    |                                   |                                                    |
| Gestión del Componente Práctico                                                                                                    | 2                                 |                                                    |
| Grados                                                                                                    |                                   |                                                    |
| Homologaciones                                                                                                    |                                   |                                                    |
| Validación de Suficiencia por Competencias (En Actualización)                                                                        |                                   |                                                    |
| Findmadia in Control de la Contin                                                                                                    |                                   |                                                    |
| Evaluación y Control de la Gestión                                                                                                   |                                   | no 🔻                                               |
| Gestión de la Información                                                                                                    |                                   | no 🔻                                               |
| Gestión de la Investigación y del Conocimiento                                                                                       |                                   | no 🔻                                               |
| Gestión de Programas Académicos y de Formación                                                                                       |                                   | no 🔻                                               |
| Gestión de Recursos Físicos, Administrativos y Financieros                                                                           |                                   | no 🔻                                               |
| Gestión de Servicios de Infraestructura Tecnológica                                                                                  |                                   | no 🔻                                               |
| Gestión del Bienestar Institucional                                                                                                  |                                   | no 🔻                                               |
| Gestión del Talento Humano                                                                                                    |                                   | no 🔻                                               |
| Internacionalización                                                                                                    |                                   | no 🔻                                               |
| Mejoramiento Universitario                                                                                                    |                                   | no 🔻                                               |
| Planificación Institucional                                                                                                    |                                   | no 🔻                                               |
| Provección Social para el Desarrollo Regional y la Inclusión Educativa                                                               |                                   | no 🔻                                               |

## PASO 3 de 6

Luego de registrar la anterior información, el usuario puede continuar con el tercer paso, en el cual selecciona los proyectos del plan operativo sobre el cual realizó su gestión, indicando un porcentaje de distribución de trabajo realizado sobre dichos proyectos. Recuerde que la suma de dicha distribución debe ser exactamente 100%

|                                                                                                    | PASO 3/6 SELECCIÓN DE PROYECTOS                                                                                                    |  |
|----------------------------------------------------------------------------------------------------|----------------------------------------------------------------------------------------------------|--|
|                                                                                                    | PROYECTOS SELECCIONADOS PARA SU RENDICIÓN DE CUENTAS                                                                                                    |  |
|                                                                                                    | DESCRIPCION DEL PROYECTO % DE<br>RESPONSABILIDAD                                                                                                    |  |
|                                                                                                    | Aun no ha seleccionado ningún proyecto.                                                                                                    |  |
|                                                                                                    | * La suma de los porcentajes de los proyectos<br>seleccionados es 0%, debe ser exactamente 100%                                                                                                    |  |
|                                                                                                    | LISTA DE PROYECTOS DEL PLAN OPERATIVO DE SU ZONA/UNIDAD/ESCUELA                                                                                                    |  |
| A continuacion encuentra el lista<br>Seleccione aquellos en los cualo<br>de su trabajo.<br>(Si tiene duda con respecto a alg | do de los proyectos del plan operativo de su Zona/Unidad/Escuela.<br>s usted participa o tiene responsabilidad y asigneles un porcentaje de responsabilidad de manera que se distribuya el 100%<br>uno de los proyectos, consulte su Plan Operativo) |  |
| SELECCIONE                                                                                                    | DESCRIPCION DEL PROYECTO                                                                                                    |  |
| Aplicar a este proyecto                                                                                                    | Sistema de Costos ABC                                                                                                    |  |
| Aplicar a este proyecto                                                                                                    | Fortalecimiento de la gestión de proyectos de cooperación                                                                                                    |  |
| Aplicar a este proyecto                                                                                                    | Desarrollo de la Radio y la televisión cultural y comunitaria de la UNAD                                                                                                    |  |
| Aplicar a este proyecto                                                                                                    | Desarrollo mediático del sistema de comunicación organizacional                                                                                                    |  |
| Aplicar a este proyecto                                                                                                    | Registro calificado                                                                                                    |  |
| Aplicar a este proyecto                                                                                                    | Investigación como eje rector de la actividad académica                                                                                                    |  |

| PASO 3/6 SELECCIÓN DE PROYECTOS                                 |                      |   |
|-----------------------------------------------------------------|----------------------|---|
| AGREGAR PROYECTO                                                |                      |   |
| DESCRIPCIÓN DEL PROYECTO DE SU UNIDAD O DEPENDENCIA             | % DE RESPONSABILIDAD |   |
| Aseguramiento de la Calidad y Mejoramiento continuo de procesos | 70% 🖵                |   |
|                                                                 | Agregar >>           |   |
| <br>m                                                           |                      | • |

|                                                                                                    | PROYECTOS SELECCIONADOS PARA SU RENDICIÓ                                                                                                    | ÓN DE CUENTAS                                                              |              |         |
|----------------------------------------------------------------------------------------------------|----------------------------------------------------------------------------------------------------|----------------------------------------------------------------------------|--------------|---------|
|                                                                                                    | DESCRIPCION DEL PROYECTO                                                                                                    | % DE<br>RESPONSABILIDAD                                                    |              |         |
| Aseguramiento de la Ca                                                                                                    | alidad y Mejoramiento continuo de procesos                                                                                                    | 70 %                                                                       | 2            | Ŵ       |
| Gestión de la Calidad y                                                                                                    | r mejores prácticas en la UNAD                                                                                                    | 30 %                                                                       | 2            | Ô       |
|                                                                                                    |                                                                                                    |                                                                            |              |         |
|                                                                                                    | LISTA DE PROYECTOS DEL PLAN OPERATIVO DE SU ZON                                                                                                    | A/UNIDAD/ESCUELA                                                           |              |         |
| continuacion encuentra el lis<br>eleccione aquellos en los cua<br>e su trabajo.<br>Si tiene duda con respecto a a                                                                                                | LISTA DE PROYECTOS DEL PLAN OPERATIVO DE SU ZON<br>stado de los proyectos del plan operativo de su Zona/Unidad/Escuela.<br>Jales usted partícipa o tiene responsabilidad y asigneles un porcentaje<br>alguno de los proyectos, consulte su Plan Operativo)                                                                                                    | A/UNIDAD/ESCUELA<br>de responsabilidad de manera que se                    | distribuya ( | el 100% |
| continuacion encuentra el lis<br>eleccione aquellos en los cu<br>s u trabajo.<br>i tiene duda con respecto a a<br>SELECCIONE                                                                                     | LISTA DE PROYECTOS DEL PLAN OPERATIVO DE SU ZON<br>stado de los proyectos del plan operativo de su Zona/Unidad/Escuela.<br>Jales usted partícipa o tiene responsabilidad y asigneles un porcentaje<br>alguno de los proyectos, consulte su Plan Operativo)<br>DESCRIPCION DEL I                                                                                                    | A/UNIDAD/ESCUELA<br>de responsabilidad de manera que se<br>PROYECTO        | distribuya ( | el 100% |
| continuacion encuentra el lis<br>eleccione aquellos en los cua<br>s u trabajo.<br>il fiene duda con respecto a a<br>SELECCIONE<br>Aplicar a este proyecto                                                        | LISTA DE PROYECTOS DEL PLAN OPERATIVO DE SU ZON<br>stado de los proyectos del plan operativo de su Zona/Unidad/Escuela.<br>Jales usted partícipa o tiene responsabilidad y asigneles un porcentaje<br>alguno de los proyectos, consulte su Plan Operativo)<br>DESCRIPCION DEL I<br>Sistema de Costos ABC                                                                                                    | A/UNIDAD/ESCUELA<br>de responsabilidad de manera que se<br>PROYECTO        | distribuya ( | el 100% |
| continuacion encuentra el lis<br>ieleccione aquellos en los cua<br>e su trabajo.<br>Si tiene duda con respecto a a<br>SELECCIONE<br>Aplicar a este proyecto<br>Aplicar a este proyecto                           | LISTA DE PROYECTOS DEL PLAN OPERATIVO DE SU ZON<br>stado de los proyectos del plan operativo de su Zona/Unidad/Escuela.<br>Lales usted partícipa o tiene responsabilidad y asigneles un porcentaje<br>alguno de los proyectos, consulte su Plan Operativo)<br>DESCRIPCION DEL I<br>Sistema de Costos ABC<br>Fortalecimiento de la gestión de proyectos de cooperación                                                                          | A/UNIDAD/ESCUELA<br>de responsabilidad de manera que se<br>PROYECTO        | distribuya ( | el 100% |
| continuacion encuentra el lis<br>ieleccione aquellos en los cua<br>is utrabajo.<br>Si tiene duda con respecto a a<br>SELECCIONE<br>Aplicar a este proyecto<br>Aplicar a este proyecto<br>Aplicar a este proyecto | LISTA DE PROYECTOS DEL PLAN OPERATIVO DE SU ZON<br>stado de los proyectos del plan operativo de su Zona/Unidad/Escuela.<br>ales usted partícipa o tiene responsabilidad y asigneles un porcentaje<br>alguno de los proyectos, consulte su Plan Operativo)<br>DESCRIPCION DEL I<br>Sistema de Costos ABC<br>Fortalecimiento de la gestión de proyectos de cooperación<br>Desarrollo de la Radio y la televisión cultural y comunitaria de la UI | A/UNIDAD/ESCUELA<br>de responsabilidad de manera que se<br>PROYECTO<br>NAD | distribuya ( | el 100% |

## PASO 4 de 6

Luego que haya seleccionado los proyectos, debe hacer clic sobre el botón "Continuar a paso 4/6" en donde debe indicar sobre cada uno de ellos qué metas previstas fueron la base de su gestión.

|            | PROYECTOS SELECCIONADOS PARA SU RENDICIÓN DE CUENTA             | s                  |
|------------|-----------------------------------------------------------------|--------------------|
| Seleccione | DESCRIPCIÓN DEL PROYECTO                                        | METAS PREVISTAS    |
| $\odot$    | Aseguramiento de la Calidad y Mejoramiento continuo de procesos | 0 seleccionada(s). |
| $\odot$    | Gestión de la Calidad y mejores prácticas en la UNAD            | 0 seleccionada(s). |
|            |                                                                 |                    |

|            | METAS PREVISTAS SELECCIONADAS                                                                                                    |                                           |             |
|------------|----------------------------------------------------------------------------------------------------|-------------------------------------------|-------------|
|            | DESCRIPCIÓN DE LA META PREVISTA                                                                                                    | ACTIVIDADES                               |             |
|            | Aún no ha seleccionado Metas previstas asociadas al proyecto.                                                                                                    |                                           |             |
|            |                                                                                                    |                                           |             |
|            | METAS PREVISTAS SIN SELECCIONAR                                                                                                    |                                           |             |
| SELECCIONE | DESCRIPCIÓN DE LA META PREVISTA                                                                                                    |                                           |             |
| Aplicar    | - Aumentar en 0,2 la calificación promedio del Cluster en rendición de cuentas individual para la Eficiencia en la gestió                                                | n con respecto al resultado del 2009 en e | l cluster   |
| Aplicar    | <ul> <li>Aumentar en 0,2 la calificación promedio del Cluster en rendición de cuentas individual para la calidad de resultado<br/>los integrantes del cluster</li> </ul> | s y productos, con respecto al resultado  | del 2009 de |
| Aplicar    | - Conseguir un cumplimiento mínimo del 70% en las metas previstas del plan operativo del Clúster, a 30 de septiembre                                                     | de 2010.                                  |             |
| Aplicar    | - Recopilar, revisar y emitir informe con la información que alimenta los sitemas SUE, SNIES, antitrámites, y entes de c                                                 | ontrol.                                   |             |
| Autom      | Madia a antimiza ana la managa 44 kaémita ainterna da la UNAD, ané                                                                                                    |                                           |             |

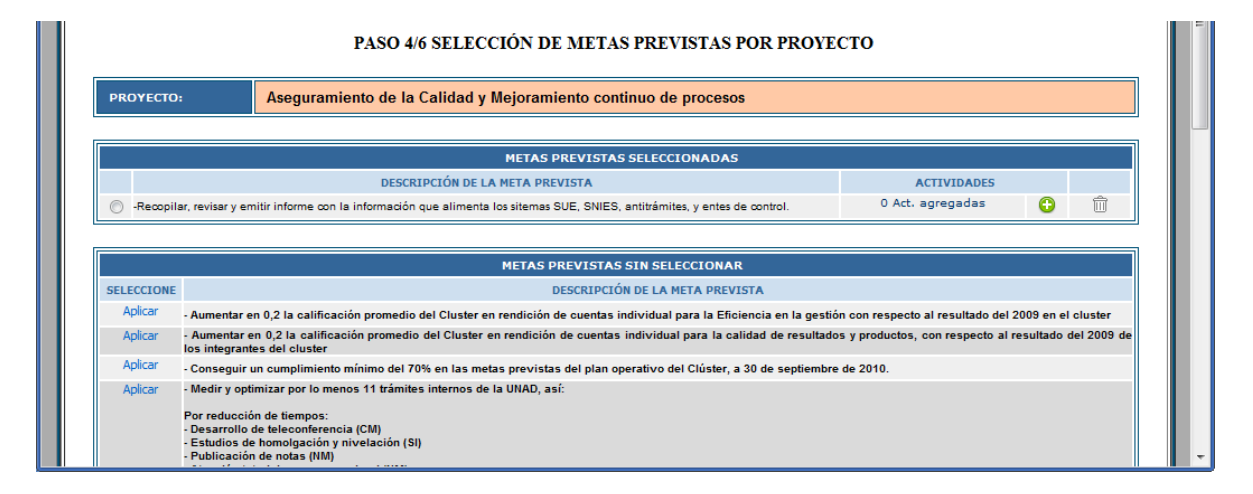

Una vez seleccionadas las metas previstas, por cada una de ellas, el usuario debe registrar cada una de las actividades realizadas para cumplir con la ejecución de la respectiva meta prevista.

| PROYECTO:                 | Aseguramiento de                                     | la Calidad y Mejorami                        | iento continuo d    | e procesos                      |                               |                   | ^        |
|---------------------------|------------------------------------------------------|----------------------------------------------|---------------------|---------------------------------|-------------------------------|-------------------|----------|
| META PREVISTA:            | Recopilar, revisar                                   | y emitir informe con la                      | i información qu    | e alimenta los sit              | emas SUE, SNIES, antitrán     | nites, y entes de | control. |
| <b>F</b>                  |                                                      |                                              |                     |                                 |                               |                   |          |
|                           |                                                      | LIST                                         | A DE ACTIVIDAD      | ES AGREGADAS                    |                               |                   |          |
| Descripción de la activio | dad Proyec-<br>tado                                  | Alcan- % de Unid<br>zado Logro Me            | ad de Produ<br>dida | cto Desarrollado o<br>Resultado | Archivo de Evid<br>(Opcional) | lencia<br>)       |          |
|                           |                                                      | No exister                                   | Actividades Agreg   | jadas en el Sistema             |                               |                   |          |
|                           |                                                      |                                              |                     |                                 |                               |                   |          |
|                           |                                                      |                                              | AGREGAR ACT         | IVIDAD                          |                               |                   |          |
| De                        | escripción de la actividad                           | <b>.</b> 9                                   |                     | Unidad de medida                | del resultado: 🖓              |                   |          |
| Re                        | ecoleccion de datos y el<br>ecoleccion de datos y el | aboración de informe<br>aboración de informe |                     | informe                         | e ovae encializacionee        |                   |          |
|                           | ecolección de datos y el                             | aboración de informe                         |                     | cjempior mornie                 |                               |                   |          |
|                           | uánto tenía provectado                               | : Cuánto logró                               | Porcentaie          |                                 |                               |                   | =        |
| de                        | sarrollar? (base) 🖓                                  | desarrollar? (logro)                         | de lógro:           |                                 |                               |                   |          |
| 1                         |                                                      | 1                                            | 100%                |                                 |                               |                   |          |
| Pro                       | oducto desarrollado o re                             | esultado:                                    |                     |                                 |                               |                   |          |
| inf                       | orme ABC                                             | Junador                                      |                     |                                 |                               |                   |          |
|                           |                                                      |                                              |                     |                                 |                               |                   |          |
|                           |                                                      | //                                           |                     |                                 |                               |                   |          |
|                           |                                                      |                                              |                     |                                 | Agregar A                     | Actividad>>       |          |
|                           |                                                      |                                              | 11                  |                                 |                               |                   |          |

Luego de registrar la actividad, el usuario debe cargar un archivo que evidencie la ejecución de la actividad relacionad, para lo cual se debe hacer clic sobre el enlace "Subir archivo >>"

| PASO 4/6 SELECCIÓN DE METAS PREVISTAS POR PROYECTO<br>(INGRESO DE ACTIVIDADES PARA LA META PREVISTA SELECCIONADA) |                                              |                 |                |               |                     |                                      |                           |                                    |   |   |   |
|----------------------------------------------------------------------------------------------------|----------------------------------------------|-----------------|----------------|---------------|---------------------|--------------------------------------|---------------------------|------------------------------------|---|---|---|
| PROYECTO: Aseguramiento de la Calidad y Mejoramiento continuo de procesos                                         |                                              |                 |                |               |                     |                                      |                           |                                    |   |   |   |
| META PREVISTA:                                                                                                    | Recopilar                                    | r, revisar      | y emiti        | r inform      | e con la inform     | ación que alimenta los sit           | emas SUE, SNIES, antitrá  | mites, y entes de control.         |   |   |   |
|                                                                                                    |                                              |                 |                |               |                     |                                      |                           |                                    |   |   |   |
|                                                                                                    |                                              |                 |                |               | LISTA DE AC         | TIVIDADES AGREGADAS                  |                           |                                    |   |   | I |
| Descripción de la activid                                                                                         | lad                                          | Proyec-<br>tado | Alcan-<br>zado | % de<br>Logro | Unidad de<br>Medida | Producto Desarrollado o<br>Resultado | Causas de NO cumplimiento | Archivo de Evidencia<br>(Opcional) |   |   | I |
| Recoleccion de datos y elaboración<br>Recoleccion de datos y elaboración<br>Recoleccion de datos y elaboración    | n de informe<br>n de informe<br>n de informe | 1               | 1              | 100 %         | informe             | informe ABC                          |                           | G Subir Archivo >>                 | 2 | Û | I |
|                                                                                                    |                                              |                 |                |               |                     |                                      |                           |                                    |   |   |   |
|                                                                                                    |                                              |                 |                |               | 1.00                | CAR ACTIVICAR                        |                           |                                    |   |   |   |

Una vez terminado de registrar las actividades, para el total de metas previstas y proyectos seleccionados, el usuario puede continuar con el quinto paso. Para lo cual debe regresar hasta la página con título Paso 4/6, y seguidamente ubicar y hacer clic sobre el botón "Continuar a paso 5/6"

|                    | PROYECTOS SELECCIONADOS PARA SU RENDICIÓN DE C                  | UENTAS             |
|--------------------|-----------------------------------------------------------------|--------------------|
| Seleccione         | DESCRIPCIÓN DEL PROYECTO                                        | METAS PREVISTAS    |
| $\odot$            | Aseguramiento de la Calidad y Mejoramiento continuo de procesos | 1 seleccionada(s). |
| $\odot$            | Gestión de la Calidad y mejores prácticas en la UNAD            | 1 seleccionada(s). |
| gresar a pa<br>3/6 | so                                                              | Continuar a pa     |

## PASO 5 de 6

En el quinto paso, el usuario debe proponer una serie de acciones de mejoramiento que realizará a lo largo de la gestión de la siguiente vigencia, con el fin de mejorar continuamente la gestión personal y universitaria.

| 🔇 İntraUNAD 🛛 🗙 🕁                                                                                           |                               |                                               |                               |                    |
|----------------------------------------------------------------------------------------------------|-------------------------------|-----------------------------------------------|-------------------------------|--------------------|
| ← → C ③ appserver.unad.edu.co:8080/intranet/index.                                                          | jsp                           |                                               |                               | द्ध <b>२</b>       |
| Universidad Nacional<br>Abierta ya Distancia                                                                |                               |                                               |                               | <u>Home Salir</u>  |
| PASO 5/6 PROPU                                                                                              | ESTA DE ACCIONE               | S DE MEJORAMIENT                              | 0                             |                    |
| Describa las acciones de                                                                                    | e mejoramiento que va a lleva | r a cabo durante el periódo                   |                               |                    |
| LISTA DE                                                                                                    | ACCIONES DE MEJORAM           | IENTO AGREGADAS                               |                               |                    |
| Descripción de la acción Tipo                                                                               | o de Acción Unidad de res     | medida del Proyectado a<br>Iltado desarrollar | Fecha Inicio                  | Fecha finalización |
| No ex                                                                                                    | kisten Acciones Agregadas     | en el Sistema.                                |                               |                    |
| Descripción de la acción: 🖓<br>Desarrolo de un componente XYZ                                               | GREGAR ACCIÓN DE MEJ          | Tipo de acción: 🔍                             |                               |                    |
| Unidad de medida del resultado: 🖓<br>[componentes desarrollados<br>ejemplo: informes, ovas, socializaciones | ·                             | ¿Cuánto se proyecta desa                      | arrollar? (base) <sup>(</sup> | Ş                  |
| Fecha de inicio:                                                                                            |                               | Fecha de finalización:<br>30/08/2011          |                               |                    |
|                                                                                                    |                               |                                               | Agregar Accid                 | ón>>               |
|                                                                                                    |                               |                                               |                               |                    |
|                                                                                                    | III                           |                                               |                               | 4                  |

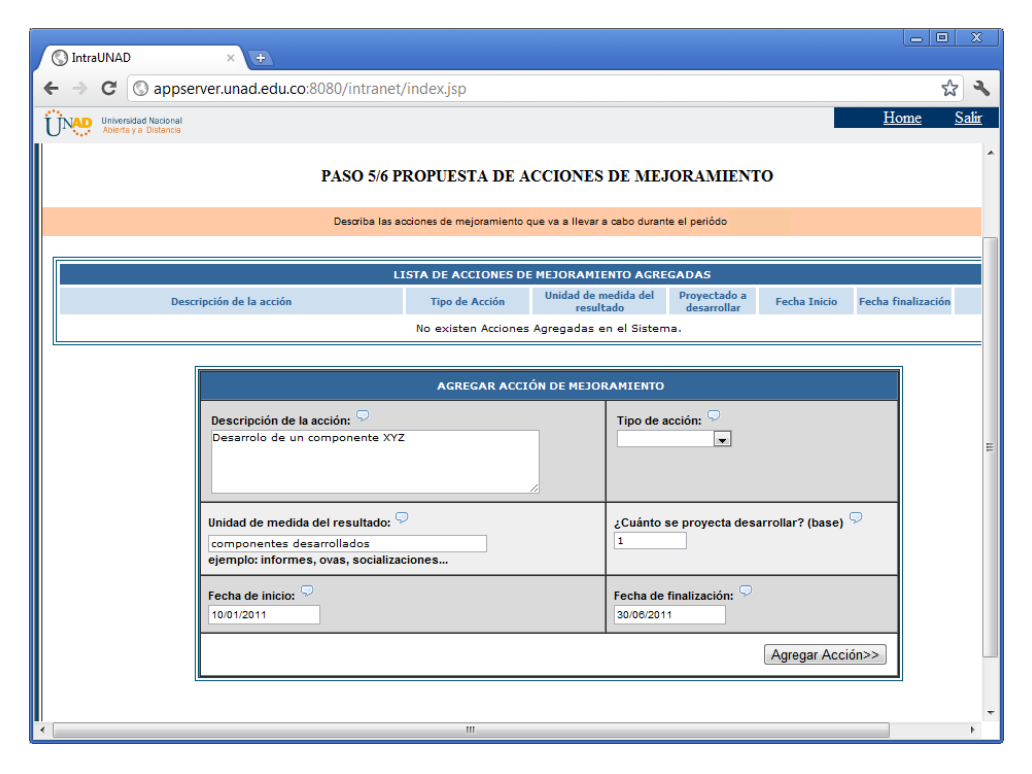

### PASO 6 de 6

Una vez registradas las acciones de mejoramiento, el usuario puede continuar con el sexto y ultimo paso del reporte del balance de gestión, en donde debe incluir cualquier información adicional, aclaración a su balance de gestión y desde luego, cualquier sugerencia de mejora para el desarrollo a futuro de este ejercicio

| ← → C (S jcm-ocmc-32:8081/intranet/rendiCuentas/periodo_2011/form_ind_2011/administrativo/form6.jsp                                                                        | <b>公</b>                    |
|----------------------------------------------------------------------------------------------------|-----------------------------|
|                                                                                                    | Inicio 🛛 Finalizar Sesión 🔺 |
| BALANCE DE GESTIÓN UNAD<br>Abierta y a Distancia                                                                                                    |                             |
| PASO 6/6 OBSERVACIONES ADICIONALES                                                                                                    |                             |
| En este paso deberá incluir cualquier información aciaración a su balance de gestión y desde luego, cualquier sugerencia de mejora para el desarrollo a futuro de este eje | rololo                      |
| DESCRIPCIÓN                                                                                                    |                             |
| NOTA: Una vez haga click en el boton de registrar, podrá previsualizar todos los datos que han sido registrados y si lo deses podrá modificar cualquier valor registrado.  |                             |
| (<< Regresar a paso 5/6)         (Registrar y previous)                                                                                                    | sualizar consolidado >>     |
|                                                                                                    |                             |

Luego de hacer el registro de la observación, pude hacer la pre visualización de todos los datos registrados, o si lo requiere puede devolverse y hacer cualquier modificación.

| Universidad Nacional<br>Abierta y a Distancia | BALANCE DE GESTIÓN UNAD                                                                                                    |
|-----------------------------------------------|----------------------------------------------------------------------------------------------------|
|                                               | FIN DE BALANCE DE GESTIÓN                                                                                                    |
| HA COMPLETADO EL REG<br>A continua            | ISTRO DE LOS SEIS (6) PASOS QUE HACEN PARTE DE ESTE BALANCE DE GESTIÓN.<br>ción puede previsualizar todos los datos que han sido registrados,<br>y si lo desea podrá modificar cualquier valor registrado. |
| EIN                                           | túmero de confirmación lo puede generar desde la página inicial                                                                                                    |
| Regresar a paso 6/6                           | Previsualizar Resumen                                                                                                    |

Visualizando el resumen preliminar se debe dar clic sobre el enlace "Inicio" ubicado en la parte superior para ir a la página del listado de vínculos laborales.

| O REP.      |                                          | P. alth                    | DOR              | ORR        | BALANCI      | E DE GES   | TIÓN UN   | AD          | READOR         |              | 08     |
|-------------|------------------------------------------|----------------------------|------------------|------------|--------------|------------|-----------|-------------|----------------|--------------|--------|
| << Regresar | bierta y a Distar<br>a la página inicial | ncia<br>I para generar núr | nero de confirma | ción       | Stan DE DUTO | e necieta  | P- O      | 8- 80       | Æ              | -08-         | Br.    |
|             |                                          |                            | TR               | EVISUALIZA | JON DE DATO  | S REGISTRA | DOS       |             |                |              |        |
|             |                                          |                            |                  |            |              |            | Numero de | Confirmació | ón: EL SISTEMA | AÚN NO LO HA | GENERA |

Luego de hacer el clic sobre el enlace inicio, aparecerá el reporte en estado de completado y habilitado el botón "Finalizar Balance de Gestión Individual".

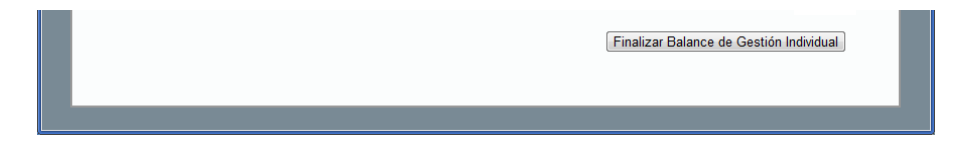

Una vez de clic sobre este botón el sistema le solicitará que confirme si realmente está seguro de finalizar el reporte de datos sobre su balance de gestión.

| Está seguro(a) de Finalizar el reporte de su balance de<br>gestión. |
|---------------------------------------------------------------------|
| Una véz finalizado no podrá modificar los datos registrados         |
| Aceptar Cancelar                                                    |

Luego de confirmar esta acción, el sistema genera un número único de confirmación, el cual será el único dato que se tomará como válido para indicar que usted ha finalizado completamente el reporte de su balance de gestión. Adicionalmente el sistema deshabilita completamente la posibilidad de reportar cualquier dato adicional.

|                                                                                             |                                              | Inicio   Finalizar S |  |
|---------------------------------------------------------------------------------------------|----------------------------------------------|----------------------|--|
| Universidad Nacional<br>Abierta y a Distancia                                               | BALANCE DE GESTIÓN                           | - UNAD               |  |
| NOMBRE:<br>NRO. DOCUMENTO:                                                                  |                                              |                      |  |
| Usted debe reportar su balance de Ges                                                       | tión sobre los siguientes vinculos laborales |                      |  |
| <ul> <li>Funcionario Administrativo:<br/>Sede Nacional Cead Jose Celestino Mutis</li> </ul> | -                                            | Estado: Completado   |  |
| Ya ha finalizado el reporte de su balance de Gestión<br>Número de Confirmación: 917096      |                                              |                      |  |

Nota: mientras no se haya generado el número de confirmación, el usuario puede actualizar la información registrada cuando lo requiera. Es importante que al finalizar el diligenciamiento todos los pasos, se genere el número de confirmación, pues en caso de no hacerse se asumirá como si usted no hubiese presentado su balance de Gestión.